## Инструкция по процедуре подачи заявки на мероприятие в «Системе регистрации и поддержки мероприятий НИУ ВШЭ»

1. Регистрация заявок на участие в XIX Апрельской международной научной конференции по проблемам развития экономики и общества (далее – XIX АМНК) производится в «<u>Системе</u> <u>регистрации и поддержки мероприятий НИУ ВШЭ</u>».

## 2. Для регистрации Вам необходимо:

а. Войти в «Систему регистрации и поддержки мероприятий НИУ ВШЭ»:

| ВХОД В СИСТЕМ               | У                              |                                           |
|-----------------------------|--------------------------------|-------------------------------------------|
| Авторизация пользовате      | я                              |                                           |
| Для входа в систему укажите | адрес электронной почты (Email | и пароль, введенные Вами при регистрации: |
| Адрес эл. почты:            |                                |                                           |
| Пароль:                     |                                |                                           |
|                             |                                | Войти в систему                           |
| Регистрация нового пользов  | ателя                          | Забыли пароль                             |

b. Выбрать из списка мероприятие «XIX AMHK»:

| мероприятия             | СПИСОК МЕРОПР                                                     | иятий                             |                             |                  |                                |                               |                       |                          |                 |
|-------------------------|-------------------------------------------------------------------|-----------------------------------|-----------------------------|------------------|--------------------------------|-------------------------------|-----------------------|--------------------------|-----------------|
| Список мероприятий      | Общие мероприятия                                                 |                                   |                             |                  |                                |                               |                       |                          |                 |
| Визовая поддержка       | 🛔 Просмотреть информацию                                          | 🖋 Зарегистрировать                | ся как участник             |                  |                                |                               |                       |                          |                 |
| Оплата участия          | НАИМЕНОВАНИЕ МЕРОПРИЯТИЯ                                          |                                   |                             |                  |                                |                               |                       |                          |                 |
| сообщения               | XIX Апрельская международная на<br>по проблемам развития экономик | учная конференция<br>и и общества | конференция                 | i<br>S           | Национальный<br>/ниверситет "В | исследовательс<br>ысшая школа | кий 10.04.2018        | 09:00 13.04              | .2018 09:00     |
| 🐖 Мои сообщения         |                                                                   |                                   |                             | 1                | жономики"                      |                               |                       |                          |                 |
| УПРАВЛЕНИЕ              | Специальные мероприятия                                           |                                   |                             |                  |                                |                               |                       |                          | ~               |
| 💄 Управление профилем   | 🛔 Просмотреть информацию                                          | 🖒 Обновить                        |                             |                  |                                |                               |                       |                          |                 |
| 🛄 Управление рассылками | НАИМЕНОВАНИЕ<br>МЕРОПРИЯТИЯ ФОРМАТ                                | МЕСТО<br>ПРОВЕДЕНИЯ               | РОДИТЕЛЬСКОЕ<br>МЕРОПРИЯТИЕ |                  |                                |                               | НАЧАЛО<br>РЕГИСТРАЦИИ | ОКОНЧАНИЕ<br>РЕГИСТРАЦИИ | ЧИСЛО<br>1 МЕСТ |
| 📕 Выход из системы      |                                                                   |                                   | ~                           | No items to disp | olay.<br>>                     |                               |                       |                          |                 |

с. Заполнить анкету на участие и приложить необходимые документы:

| нформация о заявителе                 |                                                              | ~            | A                        | Queila                                                                   |
|---------------------------------------|--------------------------------------------------------------|--------------|--------------------------|--------------------------------------------------------------------------|
| оращение:                             | господин                                                     | ~            | Адрес Email:             | @mail.ru                                                                 |
| амилия:                               | Иванов                                                       |              | <b>Изык интерфеиса</b> : | Русскии                                                                  |
| мя:                                   | Иван                                                         |              |                          |                                                                          |
| тчество:                              | Иванович <ul> <li>Я являюсь участником/докладчико</li> </ul> | DM           |                          |                                                                          |
| нформация об участнике/докла          | дчике                                                        |              |                          |                                                                          |
| брашение:                             | господин                                                     | $\sim$       | Язык общения: *          | Русский                                                                  |
| opautenner                            | i i i i i i i i i i i i i i i i i i i                        | -            | A Source and A           | - 1                                                                      |
| амилия: *                             | Иванов                                                       |              | Адрес Email: *           | @mail.ru                                                                 |
| MR: *                                 | Иван                                                         |              | Телефон:                 | +79011234567                                                             |
| гчество:                              | Иванович                                                     |              |                          | (при вводе номера телефона, пожалуиста,<br>укажите коды страны и города) |
| олжность: *                           | Менеджер                                                     |              |                          |                                                                          |
| рганизация: *                         | Полное название:<br>ООО "Мединвест"                          |              |                          |                                                                          |
|                                       | Краткое название:                                            |              |                          |                                                                          |
|                                       | 000 "Мединвест"                                              |              |                          |                                                                          |
|                                       | Краткое название на английском языке:                        |              |                          |                                                                          |
|                                       | LLC "Medinvest"                                              |              |                          |                                                                          |
| ринадлежность к ВШЭ: *                | Нет                                                          | $\checkmark$ |                          |                                                                          |
| рана: *                               | Российская Федерация                                         | $\checkmark$ | Индекс:                  | 111000                                                                   |
| ород:                                 | Москва                                                       |              |                          |                                                                          |
| очтовый адрес: *                      | Проспект Мира, д.1.                                          |              |                          |                                                                          |
| ужна ли Вам виза?                     | Да                                                           |              |                          |                                                                          |
| ужна ли Вам гостиница?                | Ла                                                           |              |                          |                                                                          |
| ормат участия:                        | <ul> <li>с докладом</li> <li>без доклада</li> </ul>          |              |                          |                                                                          |
| нформация о докладе                   |                                                              |              |                          |                                                                          |
| азвание доклада: *                    | Введите текст                                                |              |                          |                                                                          |
| асширенная аннотация к                |                                                              |              |                          |                                                                          |
| окладу (DOC, DOCX, RTF, PDF):         | Нажмите здесь для прикрепления ф                             | айла         |                          |                                                                          |
| азвание доклада на<br>глийском языке: | Введите текст                                                |              |                          |                                                                          |
| аправления, к которым относит         | ся Ваш доклад (по приоритету соответ                         | ствия):      |                          |                                                                          |
| Направление 1: *                      | Выберите из списка                                           |              |                          |                                                                          |
| Направление 2:                        |                                                              |              |                          |                                                                          |
| Направление 2:<br>писок соавторов     |                                                              |              |                          |                                                                          |
| Добавить соавтора 🏾 🖋 Изме            | нить соавтора 🗙 Удалить соавтора                             |              |                          |                                                                          |

3. Если Вы не зарегистрированы в «Системе регистрации и поддержки мероприятий НИУ ВШЭ», пройдите процедуру регистрации по <u>ссылке</u>:

| Для входа в систему укажите адрес электронной почты (Email) и пароль, введенные Вами при<br>Адрес эл. почты: | регистрации: |
|----------------------------------------------------------------------------------------------------|--------------|
| Адрес эл. почты:                                                                                             |              |
| -                                                                                                    |              |
| Пароль:                                                                                                    |              |
| Вой                                                                                                    | ти в систему |

4. Если Вы забыли пароль, пройдите процедуру напоминания пароля по ссылке:

| ВХОД В СИСТЕМ                 | /                                        |                                 |
|-------------------------------|------------------------------------------|---------------------------------|
| Авторизация пользователя      |                                          |                                 |
| Для входа в систему укажите а | дрес электронной почты (Email) и пароль, | введенные Вами при регистрации: |
| Адрес эл. почты:              |                                          |                                 |
| Пароль:                       |                                          |                                 |
|                               |                                          | Войти в систему                 |
| Регистрация нового пользоват  | <u>еля</u>                               | Забыли пароль?                  |
|                               |                                          |                                 |

Все выше перечисленные опции доступны на главной странице входа в систему по ссылке: <u>https://bpm.hse.ru/Runtime/Runtime/Form/Login/</u>.

Также на главную страницу системы регистрации можно попасть по ссылке «Регистрация» со страницы XIX AMHK: <u>https://conf.hse.ru/2018/</u>.

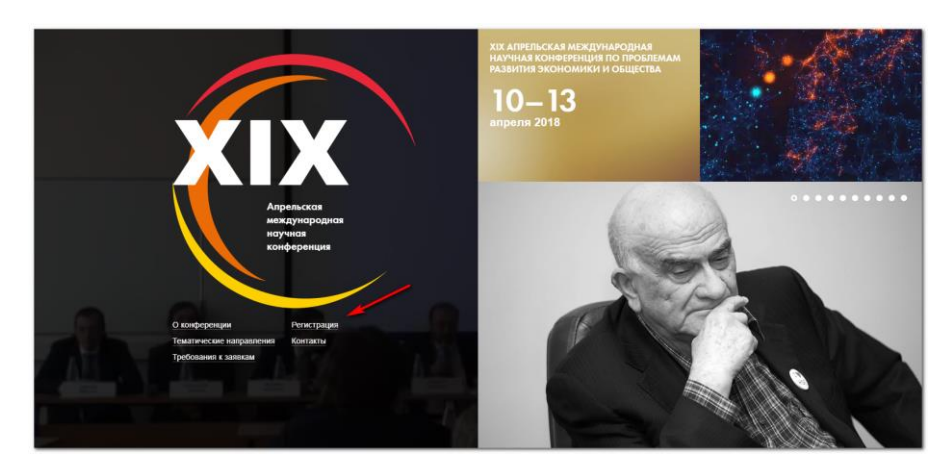